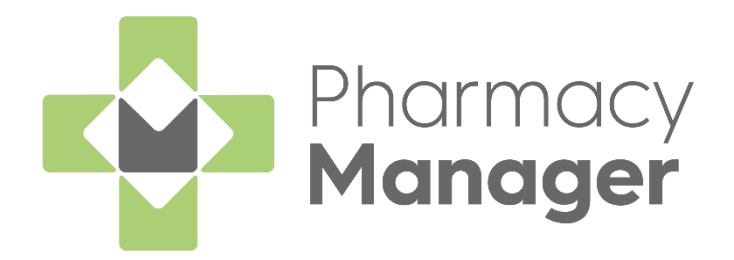

# Serious Shortage Protocol (SSP) User Guide (England only)

Version 1.4 20 September 2022

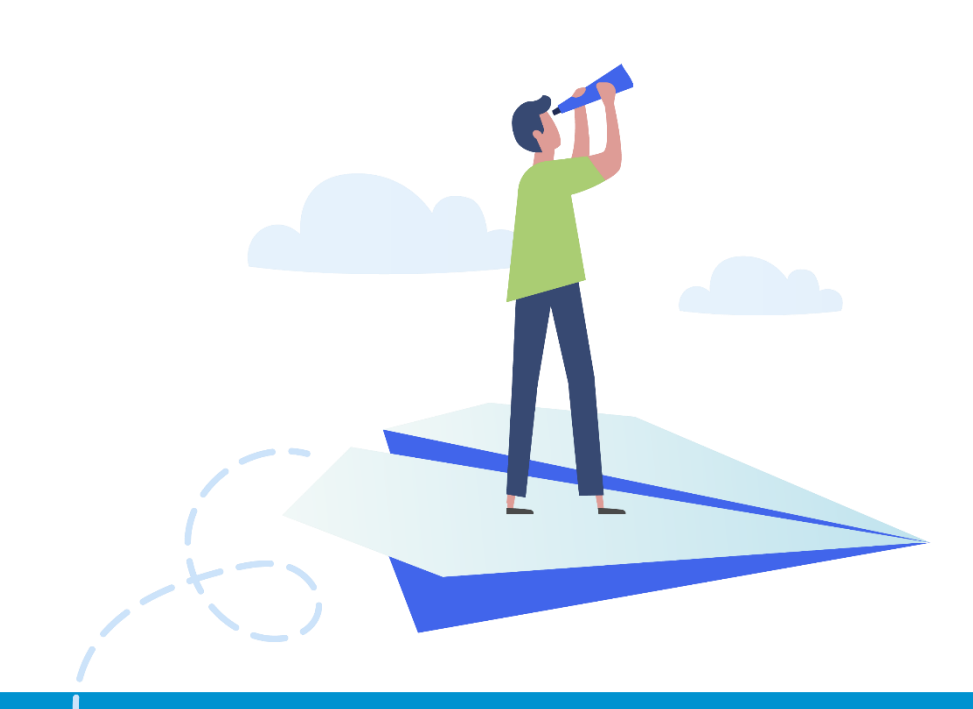

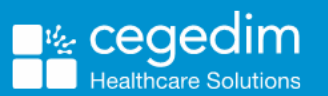

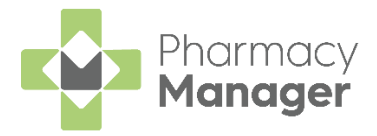

#### Copyright © 2022 Cegedim Healthcare Solutions

#### All Rights Reserved

Cegedim Healthcare Solutions is the trading name of Cegedim Rx Ltd and In Practice Systems Limited.

No part of this document may be photocopied, reproduced, stored in a retrieval system or transmitted in any form or by any means, whether electronic, mechanical, or otherwise, without the prior written permission of Cegedim Healthcare Solutions.

No warranty of accuracy is given concerning the contents of the information contained in this publication. To the extent permitted by law, no liability (including liability to any person by reason of negligence) will be accepted by Cegedim Healthcare Solutions, its subsidiaries or employees for any direct or indirect loss or damage caused by omissions from or inaccuracies in this document.

Cegedim Healthcare Solutions reserves the right to change without notice the contents of this publication and the software to which it relates.

Product and company names herein may be the trademarks of their respective owners.

Registered name: Cegedim Rx Ltd. Registered number: 02855109 Registered name: In Practice Systems Limited. Registered number: 01788577 Registered address: The Bread Factory, 1a Broughton Street, London, SW8 3QJ

Website: https://www.cegedimrx.co.uk

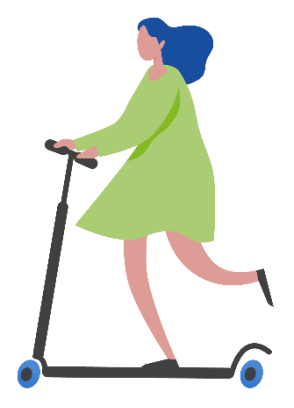

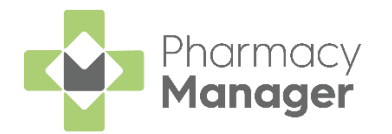

# Contents

| Serious Shortage Protocol (SSP)     | 4 |
|-------------------------------------|---|
| Introduction                        | 4 |
| What is an SSP?                     | 4 |
| Dispensing an SSP item              |   |
| Dispensing multiple items under SSP |   |
| FP10/EPS R1 Paper Prescriptions     |   |

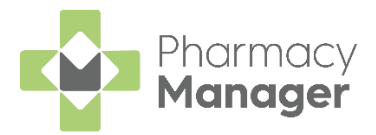

# Serious Shortage Protocol (SSP)

#### Introduction

In Pharmacy Manager version **12.5 or higher** we have introduced Serious Shortage Protocol (SSP) Functionality for EPS Claiming. Following the inclusion of the June 2021 Drug Tariff this functionality can now be utilised, and replaces the existing guidance previously issued.

**Note** - Where the new SSP endorsement is available it must be used. From 01 October 2021 **ONLY** the new SSP dispenser endorsement can be used to claim for SSP. Do not use NCSO for any Serious Shortage Protocol claims.

#### What is an SSP?

If the Department of Health and Social Care (DHSC) decide there is a serious shortage of a specific medicine or appliance, then an SSP may be issued. The SSP contains guidance for pharmacists to follow when dispensing a prescription that contains the SSP medication item. Pharmacists must follow this guidance when dispensing the SSP medication item in order to be reimbursed.

**Note** - Only endorse for SSP where a dispensing is made under the Serious Shortage Protocol.

Pharmacies should regularly check the NHS BSA website for SSP updates:

See <u>NHS BSA - Serious shortage protocols (SSPs)</u>.

An SSP may cover the supply of one or more of the following of the medicine that is prescribed:

- An alternative quantity.
- An alternative pharmaceutical form.
- A different strength.
- A generic equivalent.

To dispense a single SSP item, see <u>Dispensing an SSP item</u> on page <u>6</u>.

To dispense multiple items under SSP, see <u>Dispensing</u> <u>multiple items under SSP</u> on page <u>10</u>.

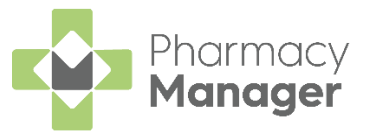

**Note** - Where an alternative inhaler is supplied under SSP and the patient is also given a replacement spacer device because their original spacer is not compatible with the new inhaler, you should follow the process detailed in <u>Dispensing multiple items</u> <u>under SSP</u> on page <u>10</u>.

When you are presented with a paper prescription containing an item that is subject to a Serious Shortage Protocol, see <u>FP10/EPS R1 Paper Prescriptions</u> on page <u>15</u>.

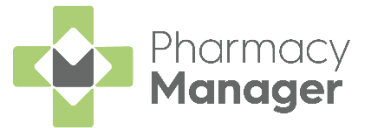

Dispense

## **Dispensing an SSP item**

**Note** - Please do not use Robot dispensing when dispensing an SSP item.

To dispense an SSP item:

- From the Pharmacy Manager Side Navigation Bar select eMessages
- 2. Select the required prescription and select Dispense
- 3. The **Dispensary** screen displays.
- 4. Within **Written As**, search for and select the medication item you must dispense as instructed by the SSP:

| ltem 1 🕕                                      |   |              |                                        |
|-----------------------------------------------|---|--------------|----------------------------------------|
| Written as:                                   |   | Quantity:    |                                        |
| Fluoxetine 20mg Capsules                      | 0 | 56           | Item 1                                 |
| Dispense as:                                  |   | <u>O</u> we: | Fluoxetine 40mg capsules<br>28 capsule |
| Fluoxetine 20mg Capsules (30) [Relonchem Ltd] | 1 |              | Take One Three Times A Day             |
|                                               |   |              | DM+D: 376803002                        |

**Note** - In the above example, the electronic prescription is for Fluoxetine 40mg capsules, however due to an SSP, the pharmacist is dispensing double the amount of Fluoxetine 20mg capsules.

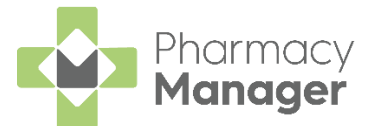

If the medication item does not match the prescribed item, the **Question** screen displays, informing you that 'The selected item has a different dm+d code than the prescribed item'. Select **Yes** to proceed:

| -V- | than the prescribed                                                                                                    |
|-----|----------------------------------------------------------------------------------------------------|
|     | The product selected does not have the correct generic dm+d code<br>for the product prescribed.                                                                                                    |
|     | Prescribed: Fluoxetine 40mg capsules<br>Chosen: Fluoxetine 20mg Capsules [1228717] (Relonchem Ltd)                                                                                                    |
|     | Selecting this product for supply is a professional decision that is the<br>responsibility of the pharmacist in charge. Note that the NHS will<br>reimburse for the PRESCRIBED product which may not be the<br>same as the product substituted. |
|     | Do you wish to keep the product you have chosen?                                                                                                    |
|     |                                                                                                    |
|     |                                                                                                    |
|     | <u>N</u> o <u>Y</u> es                                                                                                    |

**Note** – Where an SSP is dispensed and correctly endorsed, pharmacies will be reimbursed as per the SSP.

5. From **Quantity**, enter the quantity you must dispense as instructed by the SSP.

If you are dispensing a different quantity of the prescribed medication item, a quantity warning displays. Select **Proceed**:

| Message Details                                                                                                    | × |
|----------------------------------------------------------------------------------------------------|---|
| Message                                                                                                    |   |
| Iuoxetine 20mg Capsules                                                                                                    |   |
| dm+d quantity of 56 capsule being dispensed does not match dm+d quantity 28<br>capsule prescribed. Possible pack size error.                                                              |   |
| The dm+d quantity prescribed was 28 capsule<br>The Pharmacy Manager quantity being dispensed is 56 Capsules<br>The equivalent dm+d quantity being dispensed is 56 capsule                 |   |
| You appear to have chosen the wrong pack size, or have not amended the quantity to<br>reflect a change in pack size. This may mean that you will not get paid correctly for this<br>item. |   |
| Choose to proceed if this quantity and product is correct to dispense.<br>Choose not to proceed to alter the details.                                                                     |   |
|                                                                                                    |   |
|                                                                                                    |   |
|                                                                                                    | 1 |
| Proceed Do not proceed                                                                                                    |   |

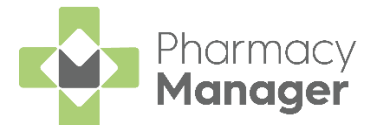

6. From **Directions**, enter the necessary directions for the patient to follow when taking the medication. You must also enter **SSP** and the **SSP reference number**, as outlined on the <u>NHS BSA website</u>:

| Eluqueting 20mg Canquiles (20) [Delensham Ltd] |       |
|------------------------------------------------|-------|
| Fluoxeline 20mg Capsules (30) [Reionchem Ltd]  | U     |
| Dire <u>c</u> tions:                           |       |
| SSP Ref: 009                                   |       |
| Take TWO Three Times A Day                     |       |
|                                                |       |
|                                                |       |
| Edit Trusted Direct                            | tions |

**Note** - Please ensure that the SSP entered is currently valid (not expired) and the reference number is correct for the prescribed item and those being dispensed against the SSP.

- 7. Select Endorse
- 8. The Endorsements screen displays:

| Endorsements - Fluoxetine 20mg Capsules (F                                                                                                    | Relonchem)                                                                                                    | ×                                                                                                    |
|----------------------------------------------------------------------------------------------------|----------------------------------------------------------------------------------------------------|----------------------------------------------------------------------------------------------------|
| Endorsements - Fluoxetine 20mg Capsules (F<br>Ingredient<br>Quantity<br>Supplier<br>Product name<br>Other Endorsements<br>Measured & fitted<br>Zero discount<br>Aseptic dispensed<br>Use as contraceptive<br>Extemporaneous preparation<br>Extemporaneous sterilised<br>Extra yaginal applicator | Special endorsement         This is not a special item         Claim SP fee       Do not claim fee         Claim ED fee         Supplementary Costs (pence)         Item Price (trade price for 1 pack)         Special invoice price for [56] pack (exc. VAT)                                                                                                    | Clarification Endorsement  P.C. P.N.C Date: Initials: Prescriber approved  NCSO Pharmacist initials: Deteining                      |
| Exata gogina application     No patient charge     Rebate claimed     Discount not given     Broken Bulk Quantity left: 1st Claim Claim date:                                                                                                    | Special endorsement info         Supplier:         MHRA License no:         Batch no:         Notes, e.g. Ingredient names, quantities and costs:                                                                                                    | Pack size:<br>Text:<br>Limited Stability<br>Extra dispensings<br>Serious Shortage Protocol<br>Serious Shortage Protocol<br>Ref: 009 |
| □ Urgent         Date:         Time:       □ Holiday         ○ Non-resident       ○ Resident                                                                                                    | Additional Additional | Cost:<br>Text:                                                                                                    |

9. Within **Serious Shortage Protocol**, place a tick in the box and enter the SSP reference number as provided on the <u>NHS BSA website</u>:

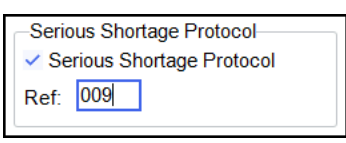

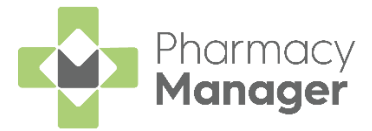

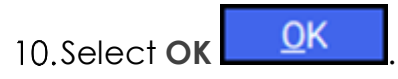

11. Finish dispensing, notify and claim the prescription as normal.

**Note** - The **Dispensary Supply** screen displays the medication item you have dispensed as instructed by the SSP.

| Dispensary Supply - NHS Std (22/07/2)                                                             | 021 09:48:50)                                                               |
|---------------------------------------------------------------------------------------------------|-----------------------------------------------------------------------------|
| Form Items                                                                                        | Prescription Items ⊘                                                        |
| [Item 1]<br>56,<br>Fluoxetine<br>20mg<br>capsules<br>(Relonchem<br>Ltd) 30<br>capsule, SSP<br>009 | ■       56 x Fluoxetine 20mg Capsules         56 x Fluoxetine 20mg Capsules |
| 1 🗘 <u>C</u> onfirm 💌 🔺                                                                           | Reset     Not Disp     Endorse     Details       OK     Cancel     Apply    |

**Note** - The required information relating to the item dispensed as a result of the SSP will be included in all notifications and claims to the NHS BSA.

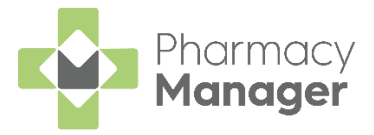

Dispense

### **Dispensing multiple items under SSP**

There may be occasions where you must dispense multiple items due to an SSP.

For example, there is an SSP on Fluoxetine 30mg capsules. You have received a prescription for a patient for 28 Fluoxetine 30mg capsules, so you must dispense 28 Fluoxetine 20mg capsules and 28 Fluoxetine 10mg capsules to fulfil the prescription.

To dispense multiple items under SSP:

- 1. From the **Pharmacy Manager Side Navigation Bar** select **eMessages**
- 2. Select the required prescription and select **Dispense**
- 3. The Dispensary screen displays:

| Item 1 👔                                      |   |              |                                            | 📃 Item                               |         | 123 Highland Way Age: 35<br>Dingwall Sex: Male |
|-----------------------------------------------|---|--------------|--------------------------------------------|--------------------------------------|---------|------------------------------------------------|
| <u>₩</u> ritten as:                           |   | Quantity:    | Cost:                                      |                                      |         | Ross and Cromarty<br>Ross-shire                |
| Fluoxetine 20mg Capsules                      | Ð | 28           | PIP code:<br>Pack size:                    | 1228717<br>30                        | <u></u> | IV15 9HL                                       |
| Dispense as:                                  |   | <u>O</u> we: | Used Today / Max:                          | 56/56                                |         | Item 1<br>Fluoxetine 30mg capsules             |
| Fluoxetine 20mg Capsules (30) [Relonchem Ltd] | 0 |              | Auto order:                                | 0756<br>No                           |         | 28 Capsule                                     |
| Dire <u>c</u> tions:                          |   |              | Due in / Owe:                              | 0/0                                  |         | Take ONE In The Morning                        |
| SSP Ref: 007<br>Take ONE In the Morning       |   | Caution      | Stock level:<br>Trade / Retail:<br>Tariff: | 0<br>£0.00 / £0.00<br>£1.12<br>£1.05 |         | DM+D: 32960811000001102                        |
|                                               |   | Direction    | ingreaient Cost.                           | £1.00                                |         | Paul Williams Date: 21/07/2021                 |

- 4. Within **Written As**, search for and select the first medication item you wish to dispense, as instructed by the SSP, for example, Fluoxetine 20mg capsules.
- 5. From **Quantity**, enter the quantity you must dispense as instructed by the SSP.
- 6. From **Directions**, enter the necessary directions for the patient to follow when taking the medication. You must also enter **SSP** and the **SSP reference number**, as outlined on the <u>NHS BSA website</u>.

**Note** - Please ensure that the SSP entered is currently valid (not expired) and the reference number is correct for the prescribed item and those being dispensed against the SSP.

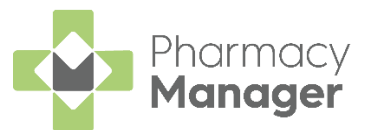

7. Select Item - Select Multiple Items:

|                          | i≣ Item    |                  |              |
|--------------------------|------------|------------------|--------------|
| Edit Item                | Ctrl+M     | Select Brand     | Ctrl+B       |
| Insert Item              | Alt+I      | Select Generic   | Ctrl+G       |
| Not dispensed            | Ctrl+Z     | Select Pack      | Ctrl+C       |
| Regular                  | Ctrl+R     | Select from Deal | Shift+Ctrl+D |
| Redispense               | Ctrl+F6    | Batch Number     | Ctrl+U       |
| Dispense in Instalments  | Ctrl+I     | View PIL         | Ctrl+W       |
| Appliance Contractor     | Shift+Ins  |                  |              |
| Recalculate Interactions | Ctrl+Alt+T |                  |              |
| Select Multiple Items    | Ctrl+Alt+U |                  |              |

8. The **Select Multiple Items** screen displays. From **Number of items**, enter **2**:

| 😰 Select multiple items |                          | - 0                | × |
|-------------------------|--------------------------|--------------------|---|
| ltem                    |                          |                    |   |
| Written as:             | Fluoxetine 20mg Capsules |                    |   |
| Quantity prescribed     | 28                       | Number of items: 2 | - |
| Label As Prescribed     |                          |                    |   |

9. From the additional **Dispensed as** field, search for and select the second medication item you wish to dispense under the SSP, for example, Fluoxetine 10mg capsules:

| Select multiple ite | ems             |                                |                                  |                     | - 🗆       |    |
|---------------------|-----------------|--------------------------------|----------------------------------|---------------------|-----------|----|
| ltem                |                 |                                |                                  |                     |           |    |
| Written as:         | Fluoxetine 2    | 0mg Capsules                   |                                  |                     |           |    |
| Quantity prescri    | bed 28          |                                |                                  | <u>N</u> umber of i | tems: 2   | \$ |
| Label As Prescr     | ibed 🗌          |                                |                                  |                     |           |    |
| Dispensed as:       | Fluoxetine 20mg | Capsules (30) [Relonchem Ltd]  |                                  |                     | Details   | s  |
| Quantity Disp:      | 28              | > Quantity i                   | n stock: 0                       | Owe:                | 6         |    |
|                     |                 |                                |                                  |                     |           |    |
| Dispensed as:       | Fluoxetine 10mg | Capsules (30) [Actavis UK Ltd] |                                  |                     | Details   | 3  |
| Quantity Disp:      |                 | Quantity i                     | n stock: 0                       | Owe:                | e         | 2  |
| Different Direct    | ions? 🗌         | Additional Item?               | Seri                             | ous Shortage        | Protocol? | ~  |
|                     |                 |                                |                                  |                     | Directio  | on |
|                     |                 |                                |                                  |                     | Caution   | n  |
|                     |                 |                                |                                  |                     |           |    |
|                     |                 |                                |                                  |                     |           |    |
|                     |                 |                                |                                  |                     |           |    |
| Total quantity:     | 28              |                                |                                  | Total owe:          | 0         |    |
| Sele                | ect Brand       | Select Generic                 |                                  | Select Packs        | size      |    |
| Combine to o        | ne label        | Remo                           | ove a <u>l</u> l Remo <u>v</u> e | 0 <u>K</u>          | Cance     | el |

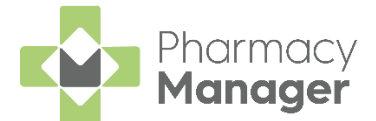

10. If the medication item you selected in the additional **Dispensed as** field is different to what you have selected in the first **Dispensed as** field, the **Warning – Different Product** screen displays. Select the **Serious Shortage Protocol** checkbox and select **OK**:

| Narning |                                                                                                    | $\times$ |
|---------|----------------------------------------------------------------------------------------------------|----------|
| ⚠       | Different Product                                                                                                    |          |
|         | The product you have selected (Fluoxetine 10mg Capsules) is not<br>the same as the prescribed product Fluoxetine 20mg Capsules.                                                                | t        |
|         | If you are dispensing an Additional Item, check the additional item check box.<br>If you are dispensing a Serious Shortage Protocol (SSP) Item, check the Serious Shortage Protocol check box. |          |
|         | Otherwise select OK to return to the select multi items window.                                                                                                    |          |
|         | Additional Item<br>Serious Shortage Protocol<br>For support please contact<br>Cegedim Rx Service Desk on 0330 303 3340.                                                                        |          |
|         | <u></u> K                                                                                                    |          |

11. The **Select Multiple Items** screen displays. Enter the **Quantity Disp** for the second item and select **OK**:

| Select multiple it | ems                                            |                        | - 🗆 ×                        |
|--------------------|------------------------------------------------|------------------------|------------------------------|
| ltem               |                                                |                        |                              |
| Written as:        | Fluoxetine 20mg Capsules                       |                        |                              |
| Quantity prescri   | bed 28                                         |                        | Number of items: 2           |
| Label As Prescr    | ibed 🗌                                         |                        |                              |
| Dispensed as:      | Fluoxetine 20mg Capsules (30) [Relo            | onchem Ltd]            | Details                      |
| Quantity Disp:     | 28                                             | > Quantity in stock: 0 | Owe: 1                       |
|                    |                                                |                        |                              |
| Dispensed as:      | Fluoxetine 10mg Capsules (30) [Actavis UK Ltd] |                        |                              |
| Quantity Disp:     | 28                                             | > Quantity in stock: 0 | Owe: 2                       |
| Different Direct   | lions?                                         | itional Item? 🗌 🛛 S    | Serious Shortage Protocol? 🗸 |
|                    |                                                |                        |                              |
|                    |                                                |                        |                              |
|                    |                                                |                        |                              |
|                    |                                                |                        |                              |
|                    |                                                |                        |                              |
| Total quantity:    | 28                                             |                        | Total owe: 0                 |
|                    |                                                |                        |                              |
| Sele               | ct Brand Sel                                   | lect Generic           | Select Packsize              |
| Combine to g       | one label                                      | Remove all Remov       | e O <u>K</u> Cancel          |

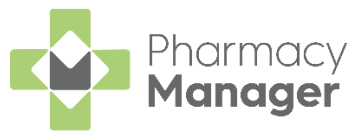

Note - Owings must not be raised on the Select Multiple Items screen for items where the Serious Shortage Protocol box is selected. Please ensure stock is available before dispensing the prescription.

**Note** - If **Different Directions** is selected for any additional dispensed items, the **SSP Reference number** must be entered in addition to the directions.

Note - After adding each Serious Shortage Item to the Select Multiple Items screen return to the Dispensary screen to review the related Warnings.

12. The **Dispensary** screen displays.

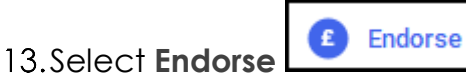

14. The Endorsements screen displays:

| 😰 Endorsements - Fluoxetine 20mg Capsules (Relonchem)                                                                                                    |                                                                                                    |                                                                                                    |  |  |
|----------------------------------------------------------------------------------------------------|----------------------------------------------------------------------------------------------------|----------------------------------------------------------------------------------------------------|--|--|
| Ingredient Quantity Supplier Product name Other Endorsements Measured & fitted Zero discount Aseptic dispensed Use as contraceptive Extemporaneous sterilised Extemporaneous sterilised Extra vaginal applicator No patient charge Rebate claimed Discount not given Broken Bulk Quantity left: 1st Claim Claim date: | Special endorsement<br>This is not a special item<br>Claim SP fee Do not claim fee<br>Claim ED fee<br>Supplementary Costs (pence)<br>Item Price (trade price for 1<br>pack)<br>Special invoice price for<br>[0] pack (exc. VAT)<br>Special endorsement info<br>Supplier:<br>MHRA License no:<br>Batch no:<br>Notes, e.g. Ingredient names,<br>quantities and costs: | Clarification Endorsement  P.C. P.N.C Date: Initials: Prescriber approved  NCSO Pharmacist initials: Pack size: Text: Limited Stability Extra dispensings Serious Shortage Protocol Serious Shortage Protocol Ref: 007 |  |  |
| Urgent         Date:         Time:       Holiday         Non-resident       Resident                                                                                                    | Additional<br>Multiple <u>f</u> lavours Number:                                                                                                    | Out of Pocket Expenses         (pence)         Cost:         Text:         OK                                                                                                    |  |  |

15. Within Serious Shortage Protocol, place a tick in the box and enter the SSP reference number as provided on the <u>NHS BSA website</u>:

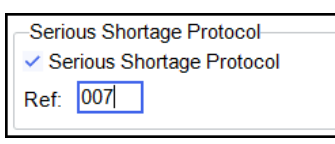

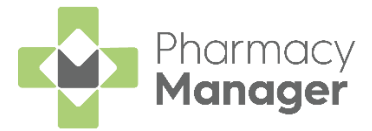

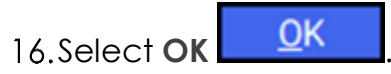

17. Finish dispensing, notify and claim the prescription as normal.

**Note** - The **Dispensary Supply** screen displays the medication item you have dispensed as instructed by the SSP.

| Dispensary Supply - NHS Std (22/07/202                                                                                                    | 1 11:03:57) ×                                                                                     |
|----------------------------------------------------------------------------------------------------|---------------------------------------------------------------------------------------------------|
| Form Items                                                                                                    |                                                                                                   |
|                                                                                                    | Prescription Items ${}_{\oslash}{}_{\heartsuit}$                                                  |
| [Item 1]<br>28,<br>Fluoxetine<br>20mg<br>capsules<br>(Relonchem<br>Ltd) 30<br>capsule, SSP<br>007<br>28,<br>Fluoxetine<br>10mg<br>capsules<br>(Actavis UK<br>Ltd) 30<br>capsule | 28 x Fluoxetine 20mg Capsules     28 x Fluoxetine 20mg Capsules     28 x Fluoxetine 10mg Capsules |
| 1 ♀ <u>C</u> onfirm ▼ ▲                                                                                                    | <u>R</u> eset <u>N</u> ot Disp <u>E</u> ndorse <u>D</u> etails                                    |
|                                                                                                    | <u>O</u> K Cancel <u>A</u> pply                                                                   |

**Note** - The required information relating to the item dispensed as a result of the SSP will be included in all notifications and claims to the NHS BSA.

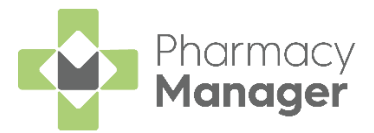

### FP10/EPS R1 Paper Prescriptions

If you are presented with a paper prescription containing an item that is subject to a **Serious Shortage Protocol (SSP)**, the processing is the same, regardless of the type of SSP.

For example, there is an SSP on Amoxicillin 500mg capsules. You have received a prescription for a patient for 21 Amoxicillin 500mg capsules one to be taken three times a day. You must dispense 42 Amoxicillin 250mg capsules two to be taken three times a day to fulfil the prescription.

To process any paper prescription with an SSP:

- 1. Manually dispense the item/s as per the SSP, for example, you could dispense an alternative quantity.
- From Directions, enter the necessary directions for the patient to follow when taking the medication. You must also enter SSP and the SSP reference number, as outlined on the NHS BSA website, see <u>NHS BSA</u> website for details:

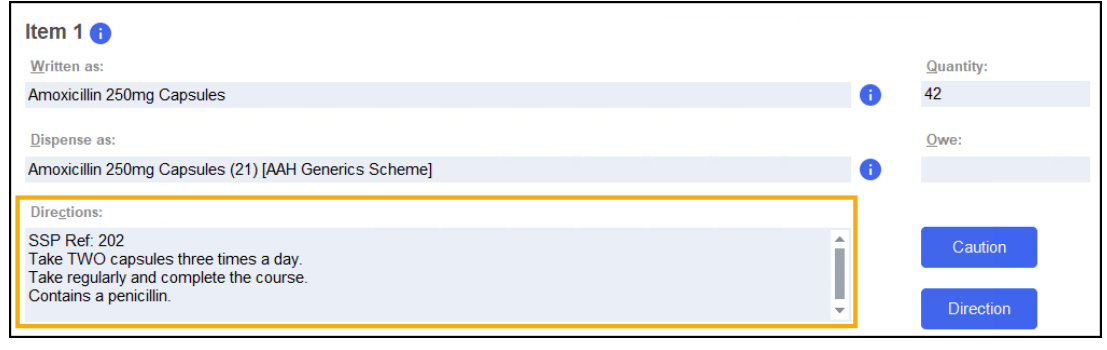

**Note** - Please ensure that the SSP entered is currently valid (not expired) and the reference number is correct for the prescribed item and those being dispensed against the SSP.

3. Select **Finish** to complete the prescription as usual.

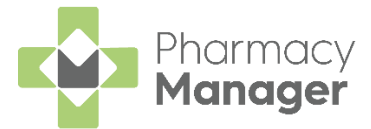

- 4. Hand endorse the prescription with the following information:
  - The text '**SSP**' and the three-digit reference number to indicate that a supply was made in accordance with an SSP.
  - The quantity dispensed out of pack size, for example, 42/21.
  - Dispensed pack item/s details including:
    - Drug name.
    - Formulation.
    - Strength.
    - Manufacturer / Brand.
    - Pack size.

**Note** - The SSP endorsement is in addition to any other endorsement information required by the drug tariff.